## Windowsサウンド設定

ventriloの設定をしてもマイクが反応しないなどの場合は Windows側でマイクの設定をする必要があります。

注:windowsXPのクラシックスタイルでの作成ですので Vista等では表示が違うと思います。

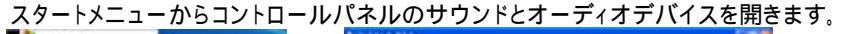

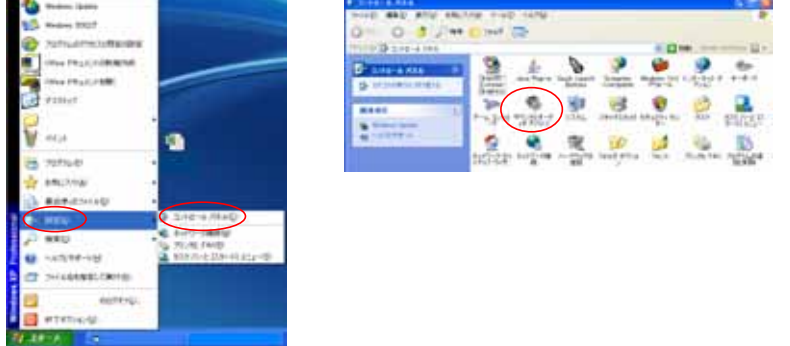

サウンドとオーディオデバイスのデバイスの音量の詳細設定を押すと「ボリュームコントロール」が開きます。 ボリュームコントロールに「マイク」が無いと思いますので

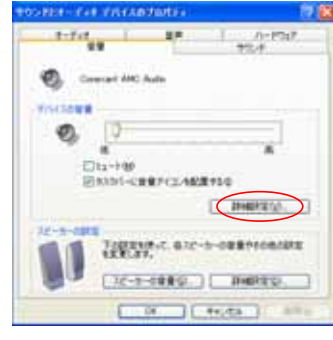

| \$756/E AA78      | Contract 1 |               | and the test | And States States |
|-------------------|------------|---------------|--------------|-------------------|
| #11-6 3/HD-#      | ww.vij     | 10000010      | 50.7-7-7     | PI 32-3-          |
| 4 3 4             | 4 -0 -4    | 185A<br>8-0-4 | HE.A 4       | 100A              |
|                   | **         | **            | **           | **                |
|                   | 4          | 4             |              | er.               |
| Data-197          | Durter     | Du-18         | C112++105    | Du-He             |
| Sine art AMC Auto |            |               |              |                   |

ボリュームコントロールのオプションのプロパティを開き「再生」の中の 「マイク」にチェックを入れて「OK」を押します。

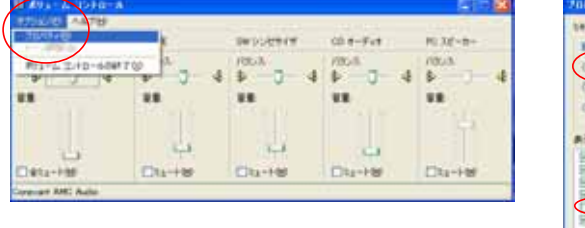

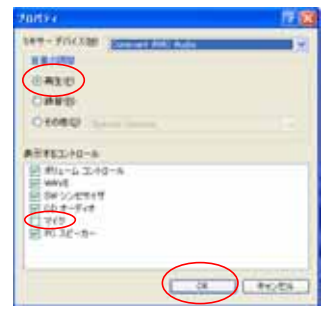

ボリュームコントロール画面に戻り、「マイク」が表示されます。 マイクの下の「ミュート」にチェックが入っていますので外してください。

| III AREA HAVEN FROM |                       |                |               |          | 10 i C 12             |
|---------------------|-----------------------|----------------|---------------|----------|-----------------------|
| #75%D/82 A#788      | and the second second | 10000000000000 | and March and | 11174    | and the second second |
| #ta-2.3/H0-4        | BANK                  | INCOME.        | CD 8-FeF      | 912      | PD.32*-9              |
| 4 -1-4              | 1000 - 4              | 4 40 - C - 4 4 | BEAL          | 8 8      | 4 4 4                 |
| **                  |                       | **             | **            | **       | **                    |
|                     | 14                    | 44             |               | φ.       | 1                     |
| Eleta-Her           | Elta-Her              | Du-re          | Durite        | (Eta-Her | Dtar+W                |
| Consulet AMC Autor  |                       |                |               | $\smile$ |                       |

先ほどと同じようにボリュームコントロールのオプションのプロパティを開き「録音」の中に 「マイク」があればチェックを入れて「OK」を押します。

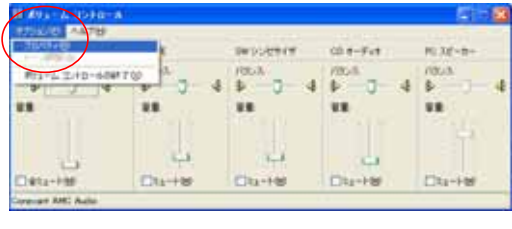

| WALKED COMMENTANC Auto     | - |
|----------------------------|---|
| CALU                       |   |
| OMBU SALES                 |   |
| #R452.10-8                 |   |
| 日前第3-10-16<br>日 Mare Num   |   |
| Shares More<br>Se CD 8-Fut |   |
|                            |   |
|                            |   |

録音コントロールが開いてマイクが表示されていればOK。

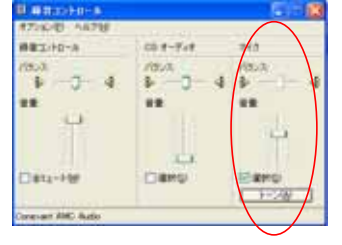

ここで設定は終了ですが、「音が小さい」や「音が悪い」ということがありますので、 マイクブーストについて追記しておきます。

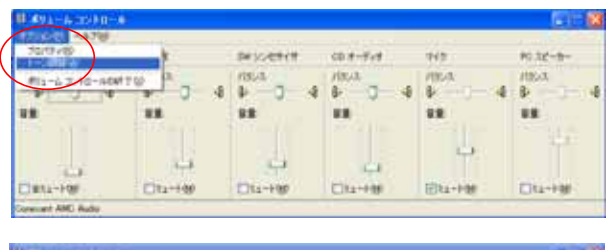

| United and a second second s |         |                                                                                                    | al 3163           |
|----------------------------------------------------------------------------------------------------|---------|----------------------------------------------------------------------------------------------------|-------------------|
| Ульманах В                                                                                                    | 1.1     |                                                                                                    | 10.35-8-          |
| НАЛТОСТИВИСТОВАХ<br>                                                                                                    | هر<br>۲ | 1000<br>1000<br>100<br>1000<br>1000<br>1 | лол<br>9          |
|                                                                                                    |         | 84164547                                                                                                    | 00 #- <b>f</b> v# |

ボリュームコントロール画面で 「オプション」「トーン調整」を選択します。

「マイクの詳細設定」が開きます。 一番下に「Microphone Boost」があります。 このチェックを外すと音質が良く、 このチェックを付けると音が大きくなります。 1000円程度のヘッドセットではマイクの 性能の問題で、このマイクブーストの設定を しなければいけないことが多いです。